# 3200NXT

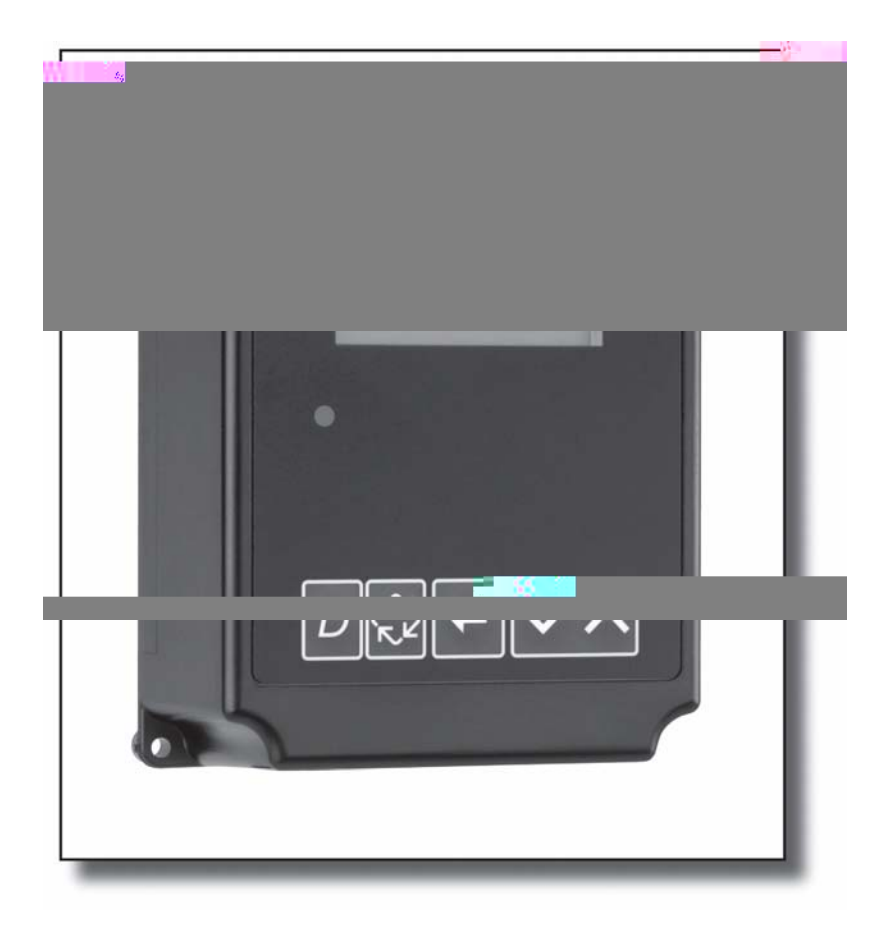

|                | 3   |
|----------------|-----|
|                | 4   |
|                | 6   |
|                | 7   |
| -              | . 8 |
|                | 9   |
|                | 13  |
|                | 21  |
|                | 22  |
|                | 23  |
| 2750/2850/2900 | 26  |
| 2750/2850/2900 | 27  |
| 3150/3900      | 28  |
| 3150/3900      | 29  |
| 2750/2850/3150 | 30  |
| 2900/3900      | 31  |
|                | 32  |

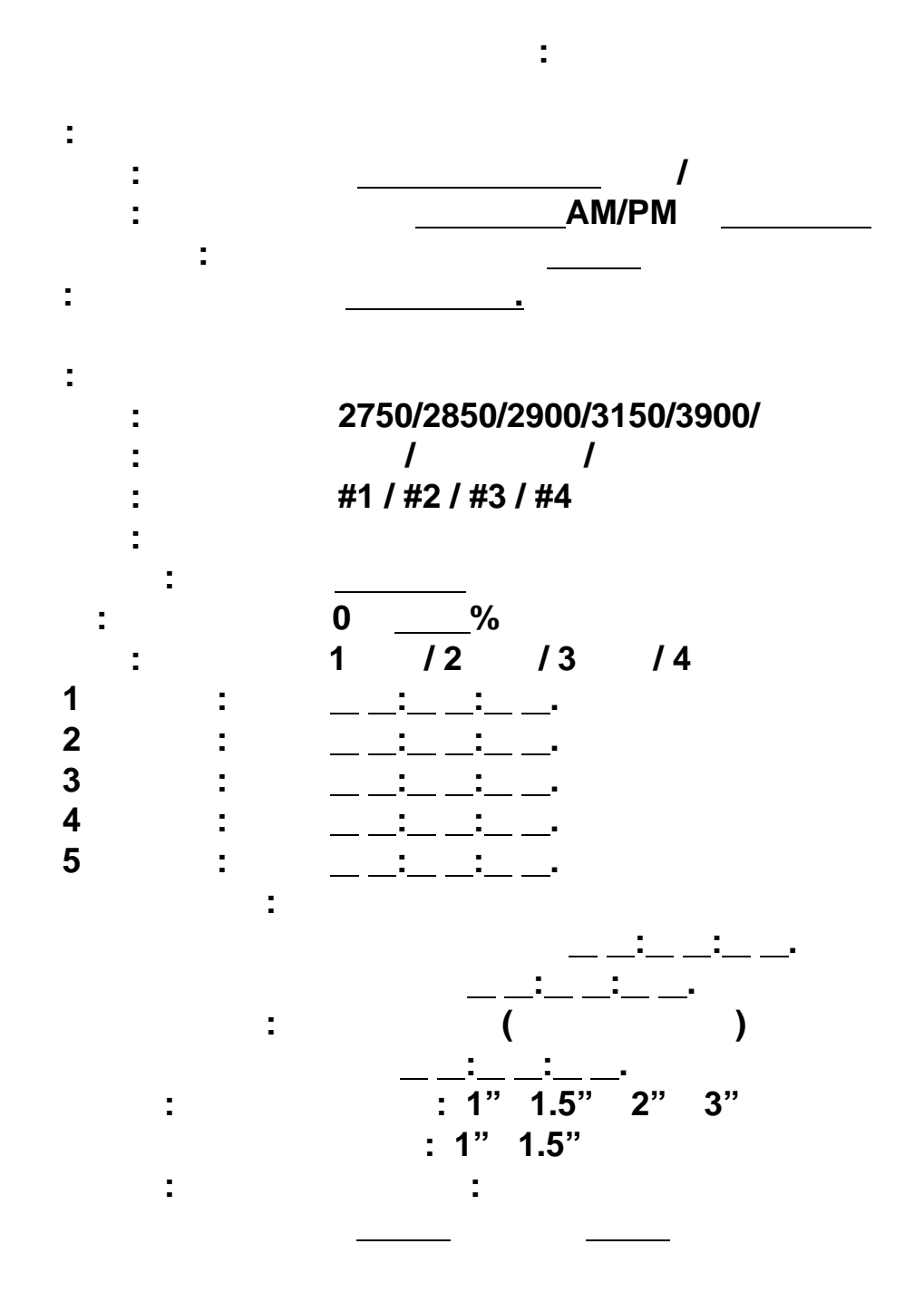

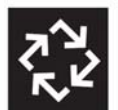

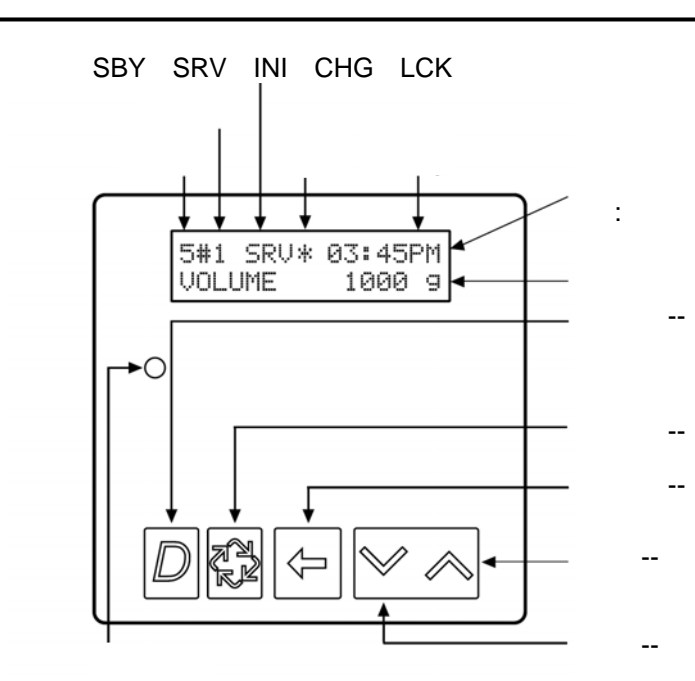

## CHG Change of State

CHG INI Initializing RGQ Regeneration Queued SRV Service SRV Service LCK Lock P4 LCK

\_\_\_\_

#3

# /

CAT3 CAT5

- 1.
- 2. 3.

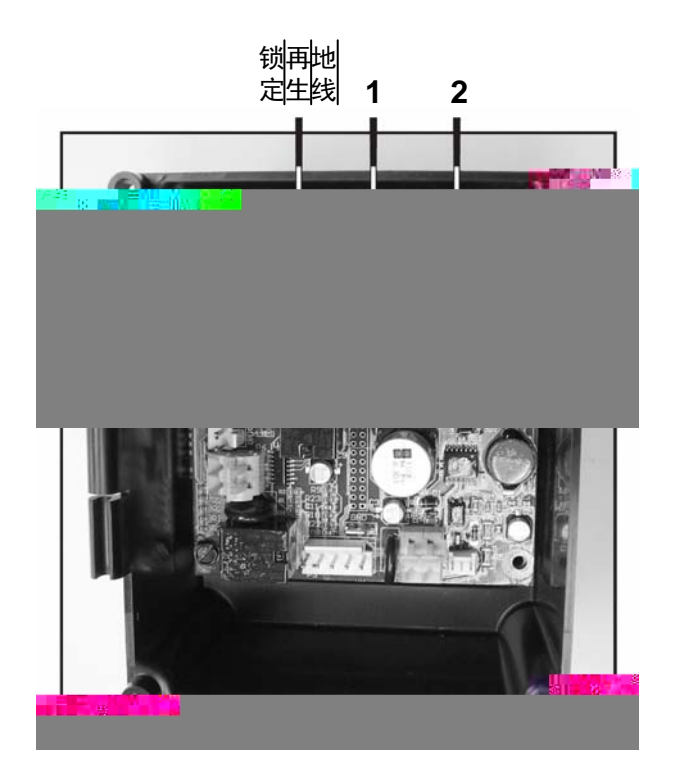

100

3200NXT

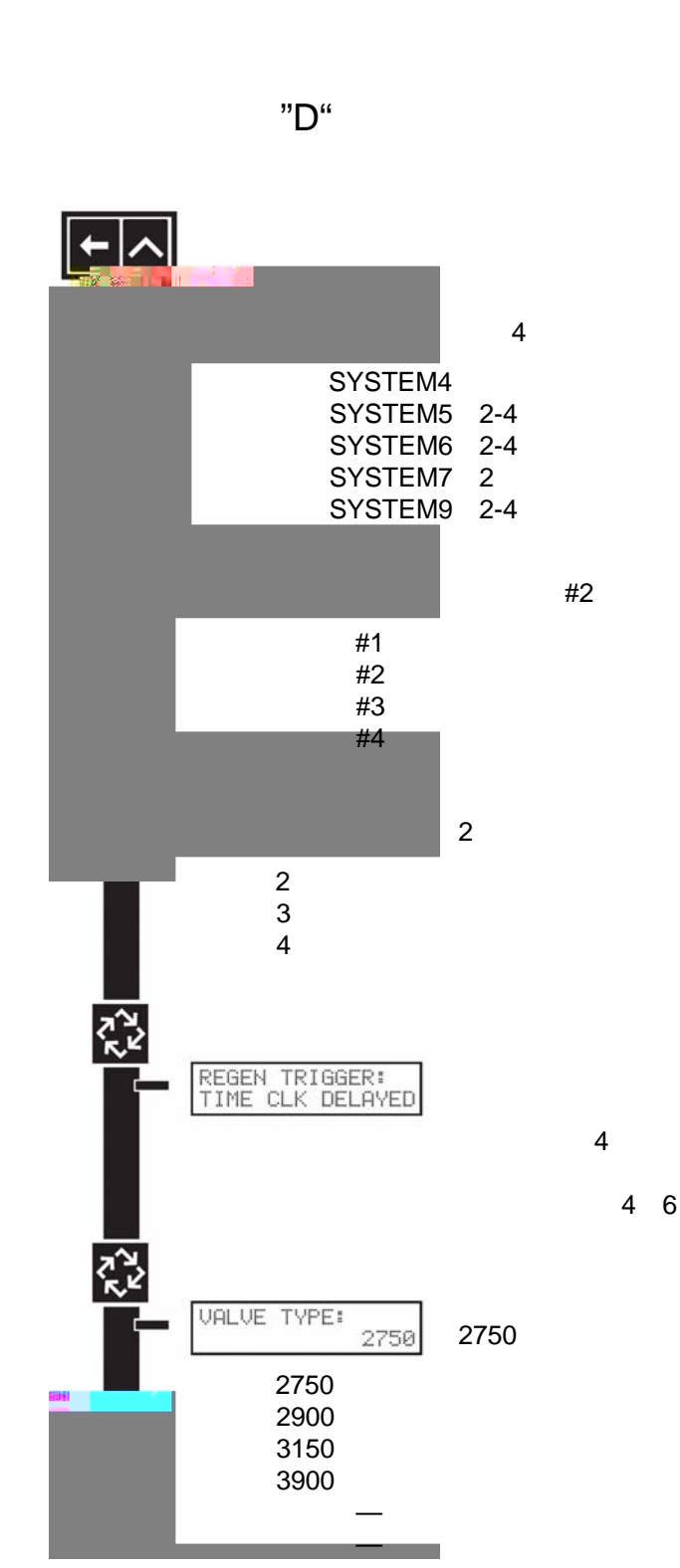

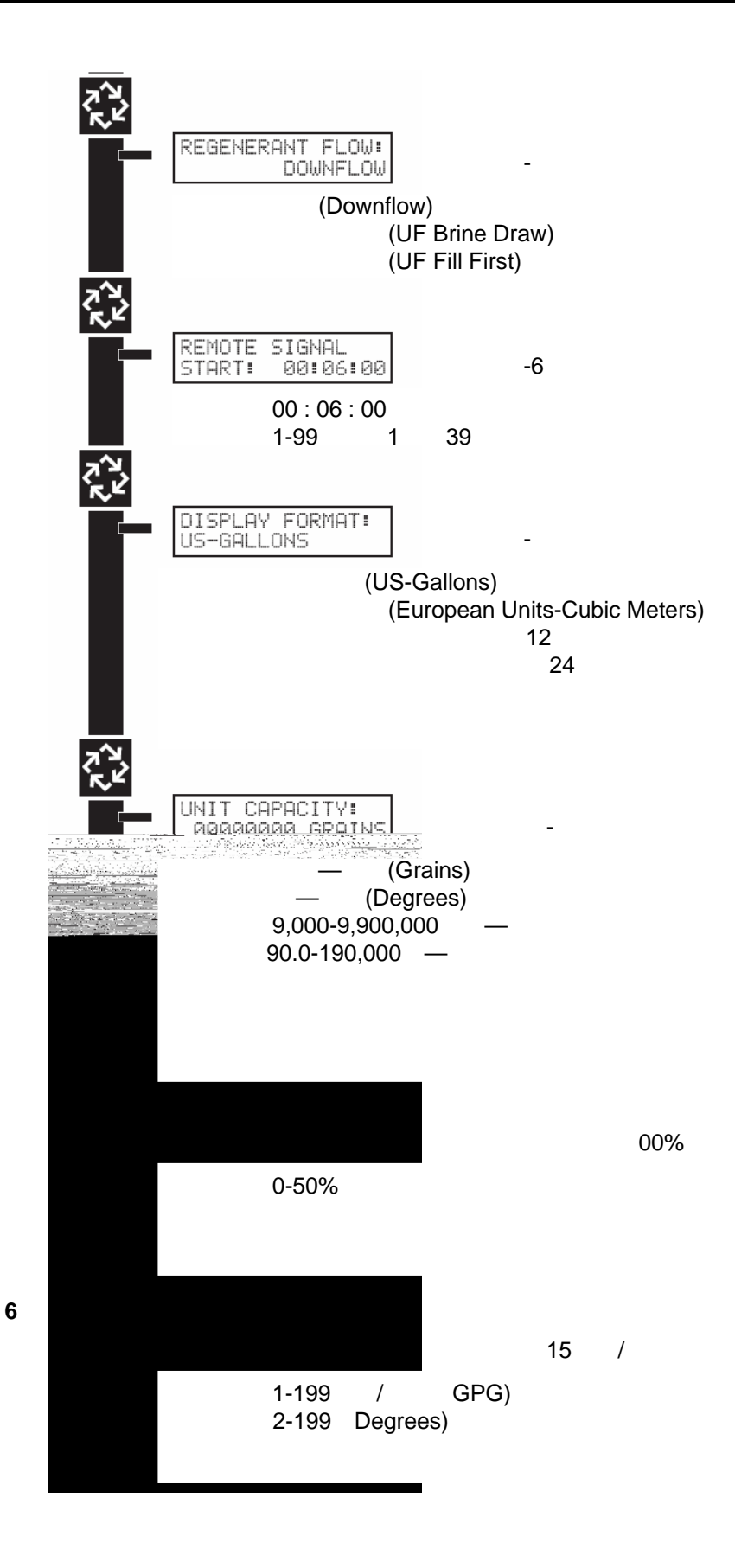

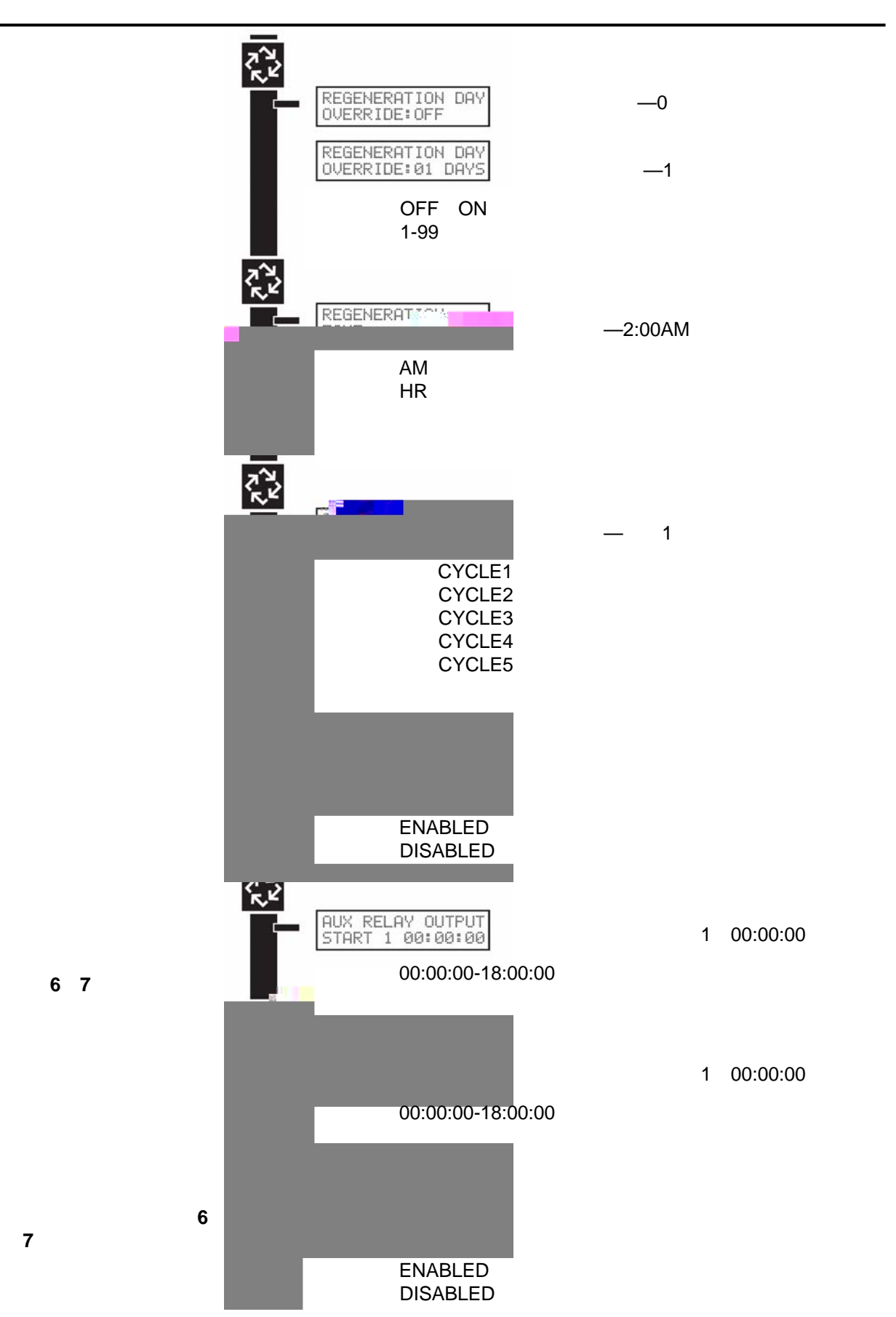

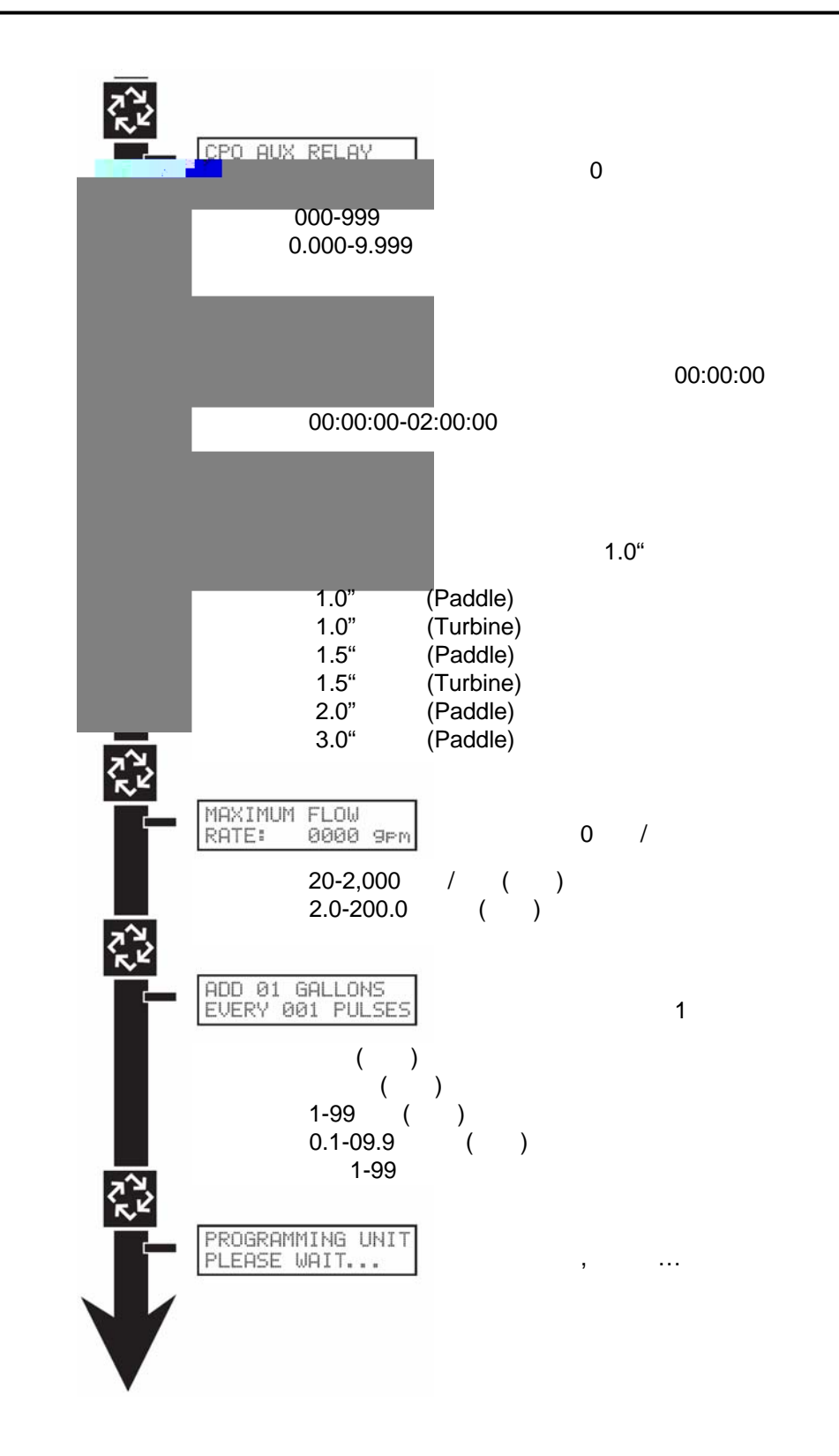

# 1. 5 2. 12:01PM 12:01HR 5 1. "D" 5

25 12:00PM 12:00HR

# 1. SYSTEM TYPE

4 5 6 7 9

,

1. 2.

> SYSTEM TYPE: 4 SINGLE UNIT

# 2. VALVE ADDRESS

1 2 3 4 #1

1.

2.

VALVE ADDRESS: # 2

#### SYSTEM SIZE 3.

1 2 3 4

- 1.
- 2.

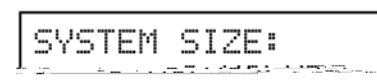

#### **REGEN TYPE** 4.

- 1.
- 2.

REGEN TYPE: TIME CLK DELAYED

- VALVE TYPE 5.
- 1.
- 2.

VALVE TYPE: 2750

- **REGENERANT FLOW** 6.
- 1.
- 2.

REGENERANT FLOW: DOWN FLOW

# 7. REMOTE SIGNAL

1.

2.

|--|

5#1 SRV\* 05:38PM

SIGNAL

0

6

6

# 8. DISPLAY FORMAT

00:06:00

12

24

1.

2.

DISPLAY FORMAT: US-GALLONS

# 9. UNIT CAPACITY

9,000-9,900,000 90.0-199,000 300,000 300.0

- 1.
- 2.
- 3.

UNIT CAPACITY: 300000 GRAINS

# 10. CAPACITY SAFETY

0%

0-50%

- 1.
- 2.
- 3.

CAPACITY SAFETY FACTOR: 00%

## 11. FEED WATER HARDNESS

|               | 1-199<br>2-199 | / | 30 | 15 | / |
|---------------|----------------|---|----|----|---|
| 1.<br>2.<br>3 |                |   |    |    |   |

FEED WATER HORDNESS:015 GPG

# 12. **REGENERATION DAY**

| 1-99 | OFF   |
|------|-------|
|      | • • • |

- 1.
- 2.
- 3.

3.

| REGENERAT | ION DAY |
|-----------|---------|
| OVERRIDE: | OFF     |

REGENERATION DAY OVERRIDE:01 DAYS

/

# 13. **REGENERATION TIME**

02:00AM 02:00HR

1.

2.

3.

REGENERATION TIME: 02:00AM

### **14. REGENERATION CYCLE STEPS** 1-5

| 1 |    | 2 |    | 3 |    | 4 |    | 5 |    |
|---|----|---|----|---|----|---|----|---|----|
|   | 10 |   | 1  |   | 10 |   | 12 |   |    |
|   | 1  |   | 10 |   | 10 |   | 12 |   |    |
|   | 12 |   | 1  |   | 1  |   | 10 |   | 10 |

15.

# **AUXILIARY RELAY OUTPUT**

16

17

AUXILIARY RELAY: ENABLED

# 16. ( )

| AUX RELAY OUTPUT | AL | JX RELAY | OUTPUT  |
|------------------|----|----------|---------|
| START 00:00:00   | Eh | łD 0     | 0:00:00 |

17.

|    | 0-999     | 1-999 |
|----|-----------|-------|
|    | 0.00-9.99 | 1-999 |
| 1. |           |       |
| 2. |           |       |
| 3. |           |       |
| 4. |           |       |
|    |           |       |

| CHEMICAL PUMP: | CPO AUX RELAY | CPO AUX RELAY |
|----------------|---------------|---------------|
| ENABLED        | VOLUME: 000 g |               |

# 18. FLOW METER

- •1.0" 2750
- •1.5" 2850/2900
- •2.0" 3150
- •3.0" 3900
- •1.0"
- •1.5"
- •
- 1.
- 2. 3.
- 3.

FLOW\_METER:

# 19. MAXIMUM FLOW

- 1.
- 2.
- 3.

| MOVIMUN        |                                        |     |
|----------------|----------------------------------------|-----|
| UMUTUO         | Truow                                  |     |
| RATE:          | аааа                                   | Qpm |
| 1 41 1 1 1 1 1 | ······································ |     |

# 20.

- 1.
- 2.
- 3.

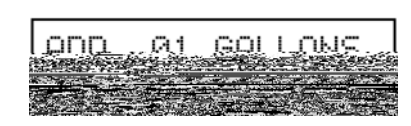

# 21.

| PROGRAM | 1MING | UNIT |
|---------|-------|------|
| PLEASE  | WAIT. |      |

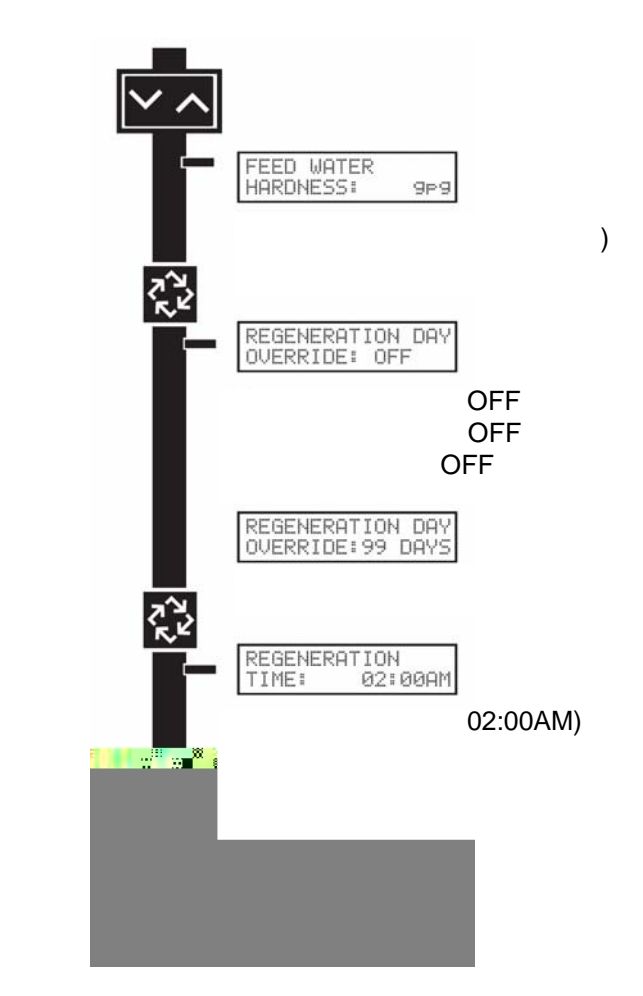

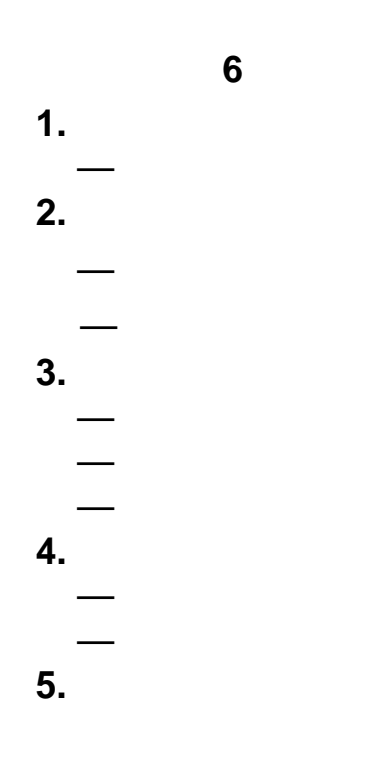

# 1. "D"

2.

# 3.

"D" 4.

> LAST TWO REGENS: 0 HOURS 0 HOURS 0 H

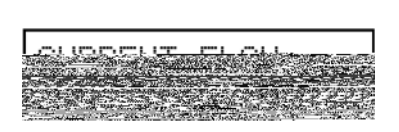

- 1. 2.
- PEAK FLOW RATE:

| CURRENT | FLOW        |       |
|---------|-------------|-------|
| ROTE:   | . — сп<br>Й | qem   |
| 15111 6 |             | 21.11 |

- 1" 1.5"
- 90gpm(.34m<sup>3</sup>/m) 175gpm(.66m<sup>3</sup>/m) 350gpm(1.32m<sup>3</sup>/m)

75gpm

"D"

75gpm(.28m<sup>3</sup>/m)

5

• 1"

• 2" • 3"

• 1.5"

"D"

| LAST | TWO R | EGENS: |
|------|-------|--------|
|      | 0000  | HOURS  |

LAST REGEN: 0000 HOURS

6

1.

2. 3.

> VOLUME REMAINING TANK: 0000000 g

> > 6

VOLUME REMAINING SYS: 000000000 g

VALVE ADDRESS: # 2

VERSION: NXT 1.00

# 2750/2850/2900

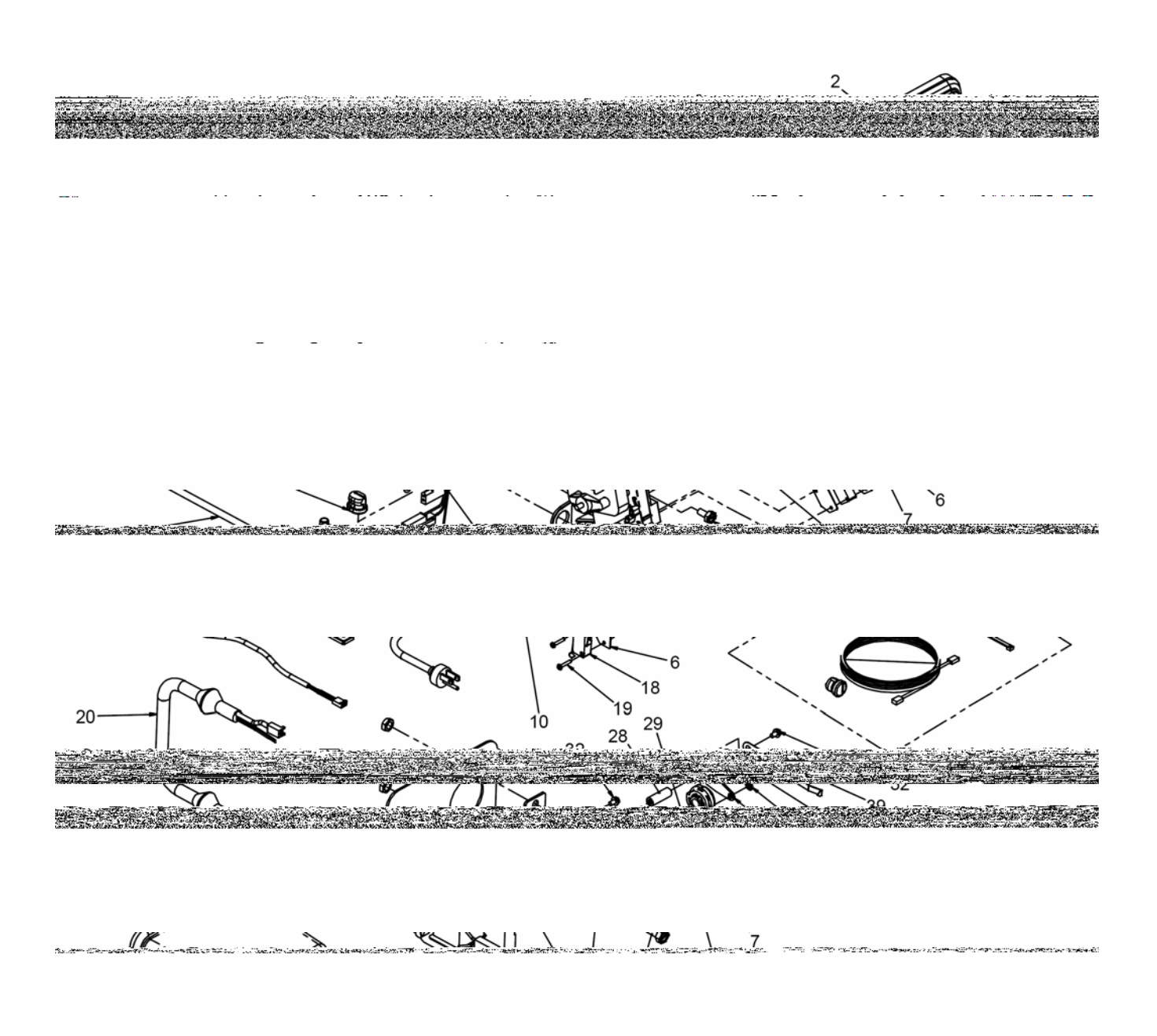

# 2750/2850/2900

| Item No. | Quantity | Part No.       | Description                                                          |
|----------|----------|----------------|----------------------------------------------------------------------|
| 1        |          |                |                                                                      |
|          |          |                |                                                                      |
|          |          |                |                                                                      |
| o        |          | 10302          | insulator, limit switch                                              |
| 7<br>8   | 3        | 10218<br>10231 | switch, micro<br>screw. slot hex. 1/4 - 20 x 1/2                     |
| 9        |          | 41544          | motor, drive, 24V, 50/60 Hz                                          |
| 10       | 1        | 12777          | cam, sh <mark>≓⊴</mark>                                              |
|          |          |                |                                                                      |
|          |          | 41049<br>41050 | transformer, euro, 230V/24V 108VA<br>transformer aust 230V/24V 108VA |
| 13       |          | 10601          | plug 750 dia recessed black                                          |
|          |          |                |                                                                      |
|          |          |                |                                                                      |
| 17       | I        |                |                                                                      |
|          |          |                |                                                                      |
|          |          |                |                                                                      |
|          |          |                |                                                                      |
|          |          | 10101 00       | meter echle seen NT 00 5" m/compositor                               |
|          |          | IGT / I IIG    | meter cable assy NT 99.5 w/connector                                 |
|          |          |                |                                                                      |
|          |          |                |                                                                      |
|          |          |                |                                                                      |
| 28       |          | 18626          | spacer, indicator                                                    |
| 20       | 1        | 19746          | boaring co                                                           |
|          |          |                |                                                                      |
|          |          |                |                                                                      |
| 34       |          | 11381          | pin, roll, 2900/3900                                                 |
| 35       |          | 14759          | link, piston rod                                                     |
| 36       |          | 14769<br>14775 | cam. drive. 2900                                                     |
| 27.111   |          |                |                                                                      |
|          |          |                |                                                                      |
|          |          |                |                                                                      |
|          |          |                |                                                                      |
|          |          |                |                                                                      |
|          |          |                |                                                                      |

# 3150/3900

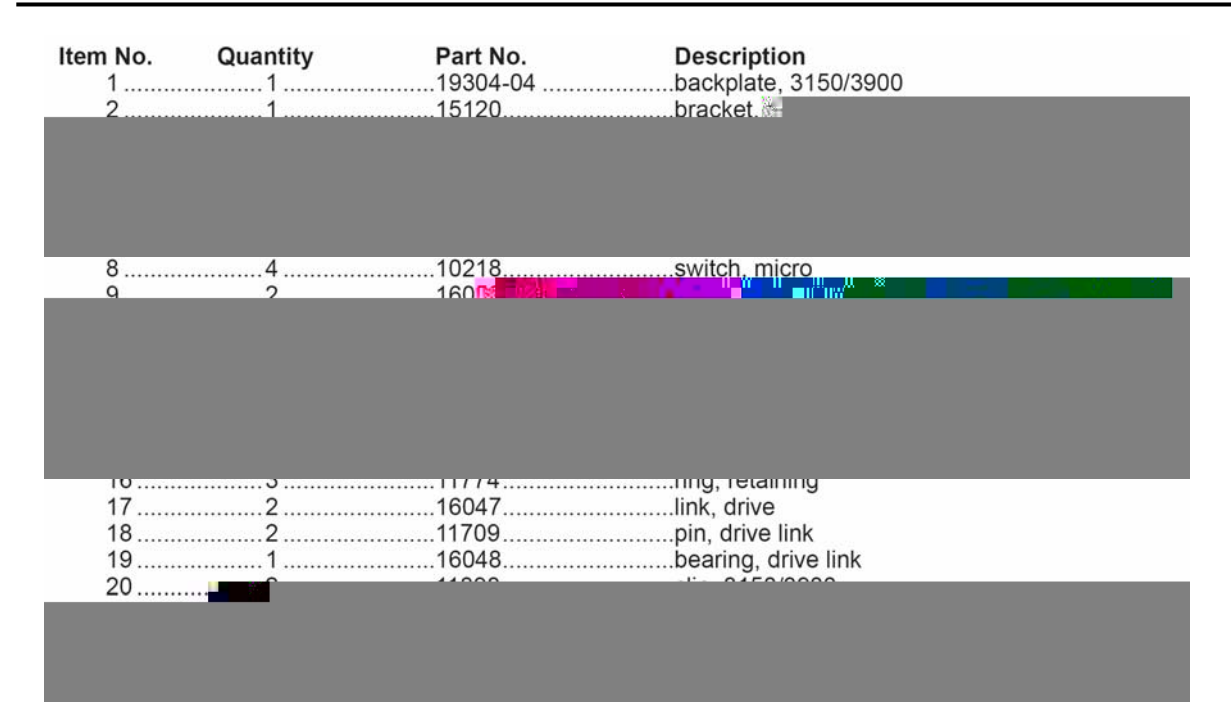

| 33 | 1 | 40941    | wire harnes                              |
|----|---|----------|------------------------------------------|
|    |   |          |                                          |
|    |   |          |                                          |
|    |   |          |                                          |
|    |   |          |                                          |
|    |   |          |                                          |
|    |   |          |                                          |
| 37 |   | 14202-01 | screw bey web 8-32 y 5/16                |
| 38 | 1 | 17421    | plug 1 20 hole                           |
| 39 | 2 |          | cover assy. 3150/3900. env. black        |
| 40 |   | 40392    | motor, drive, 115V, 50/60Hz and a second |
|    |   |          |                                          |
|    |   |          |                                          |
|    |   |          |                                          |
| 45 | 1 | 16048    | bearing, drive link                      |
| 46 | 2 | 11805    | screw rd hd 4-40 x 5/8 type 1            |
| 47 |   |          | cam assy. 3900_log                       |
|    |   |          |                                          |
|    |   |          |                                          |
|    |   |          |                                          |
|    |   |          |                                          |

# 2750/2850/3150

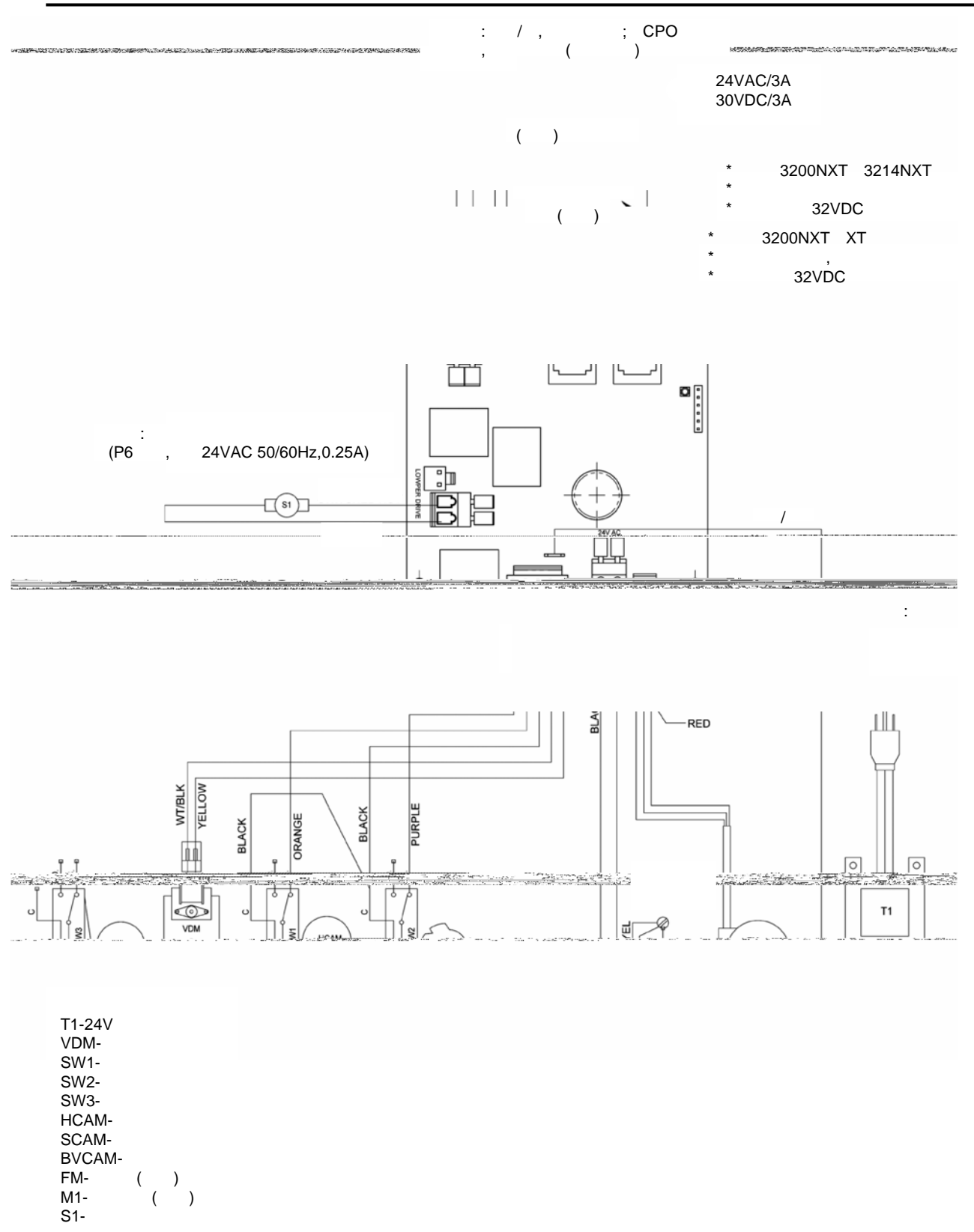

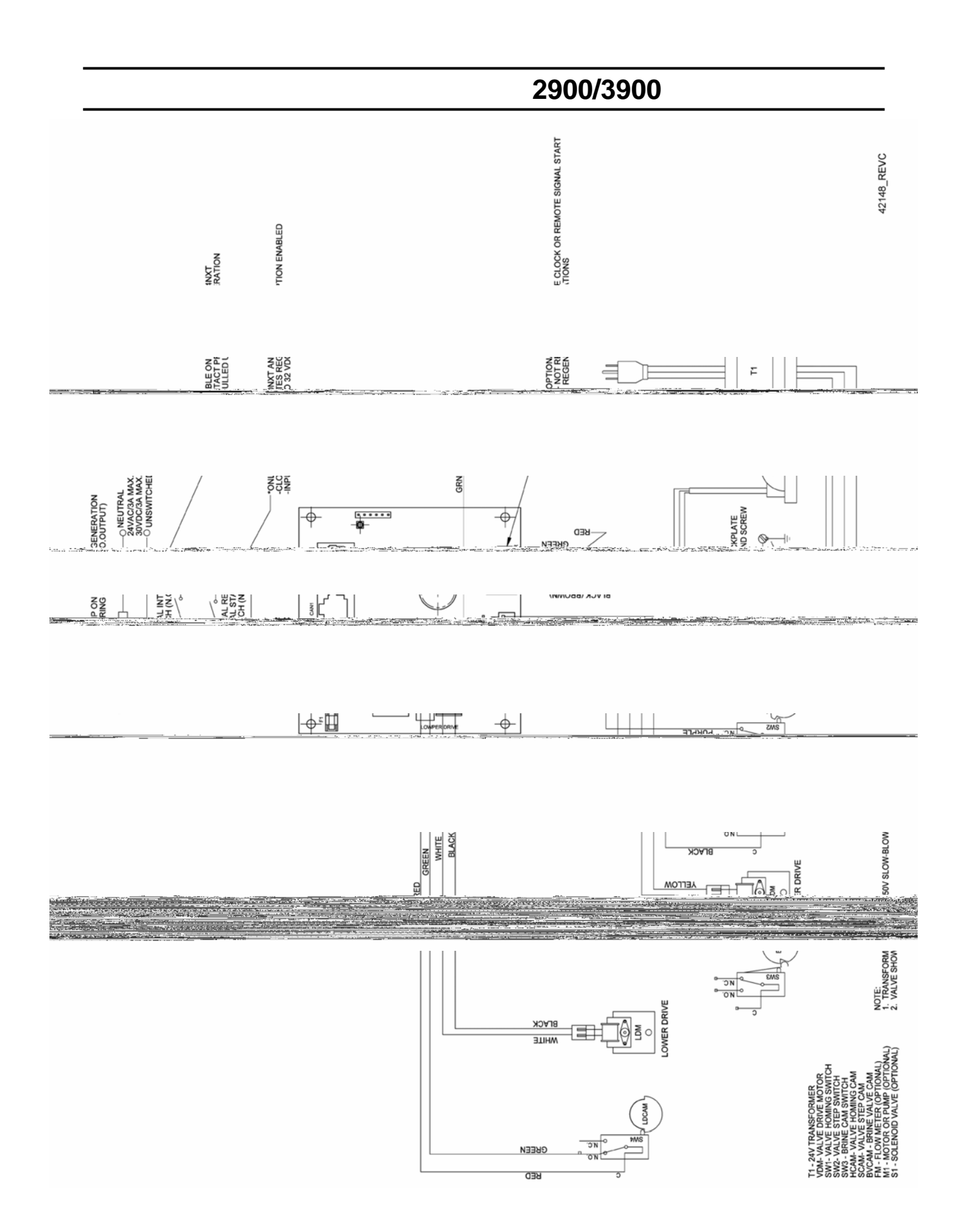

.

#1

.

.

| DETEC | TED         | ERROR=  |
|-------|-------------|---------|
| MATCU | <u>rtic</u> | opposse |

| Α.        | Α. |
|-----------|----|
| В.        | В. |
| C. (<br>) | C. |
| D. (<br>) | D. |
| E. ( )    | Ε. |

1.

1.